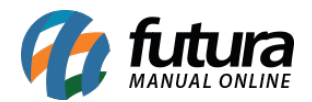

Para renovar seu certificado SSL, acesse sua conta no site da empresa com a qual você adquiriu o certificado e realize a renovação.

## **Principais Certificadoras:**

http://www.comodobr.com/

https://br.godaddy.com/web-security/ssl-certificate

http://www.uolhost.uol.com.br/certificado-ssl

No exemplo abaixo utilizaremos o passo a passo de renovação da certificadora *GoDaddy*:

A renovação do certificado SSL é completamente automatizada, existe um período de 30 dias após a data de expiração para adquirir um crédito de renovação e aplicá-lo ao certificado.

- 1. Inicie sessão na sua conta da GoDaddy e abra o produto.
- 2. Realize uma das tarefas a seguir:
  - Se a cobrança da sua renovação já tiver sido feita, avance para o passo seguinte.
  - Clique em *Renovar* para comprar um crédito de renovação e, em seguida, clique em *Finalizar a compra*. Termine a transação da renovação e volte para a lista de nomes comuns.
- Selecione a opção que pretende utilizar para solicitar o seu certificado renovado e, em seguida, clique em *Solicitar certificado*. Lembrando que quaisquer passos adicionais que sejam necessários serão apresentados nesta página.
- 4. Depois da emissão do seu certificado, será enviado um e-mail informando que está disponível para utilização.

**Obs:** Caso o certificado adquirido tenha a renovação automática, não será necessário efetuar tais procedimentos.

## **Passos seguintes**

Depois de receber o e-mail informando que o SSL foi emitido, instale-o na loja virtual:

• Se selecionar um domínio alojado quando solicitar a renovação, a certificadora ira

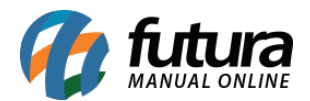

instalar o certificado automaticamente.

• Se forneceu um CSR (pedido de assinatura de certificado), será necessário transferir e instalar ambos os ficheiros do certificado.

Vale lembrar que o a *Futura Sistemas* emite um certificado SLL para o usuário. E caso utilize um certificado (SSL) de outra empresa e o mesmo tenha expirado, o certificado da Futura irá assumir automaticamente o lugar dele para manter o site protegido e sem riscos, a verificação é feita através da consulta do certificado no site, conforme imagens abaixo:

| Presentes × +                                         |                                       |                                  |             |            |             |
|-------------------------------------------------------|---------------------------------------|----------------------------------|-------------|------------|-------------|
| ← → ♂ 🔒 https://testelojaonline.futurasistemas.com.br |                                       |                                  |             |            |             |
| III Apps                                              |                                       |                                  |             |            |             |
| Ber                                                   | n-vindo, visitante! <mark>Entr</mark> | e ou <mark>Crie uma conta</mark> |             |            |             |
|                                                       |                                       |                                  |             |            |             |
|                                                       |                                       |                                  |             |            |             |
|                                                       |                                       |                                  |             |            |             |
|                                                       |                                       |                                  |             |            |             |
|                                                       | DOMOUTDOC                             |                                  | FEDDAMENTAC |            | INFORMÁTICA |
| *                                                     | BRINQUEDOS ~                          | ELETRONICOS                      | FERRAMENTAS | FUNKO POP! | INFORMATICA |

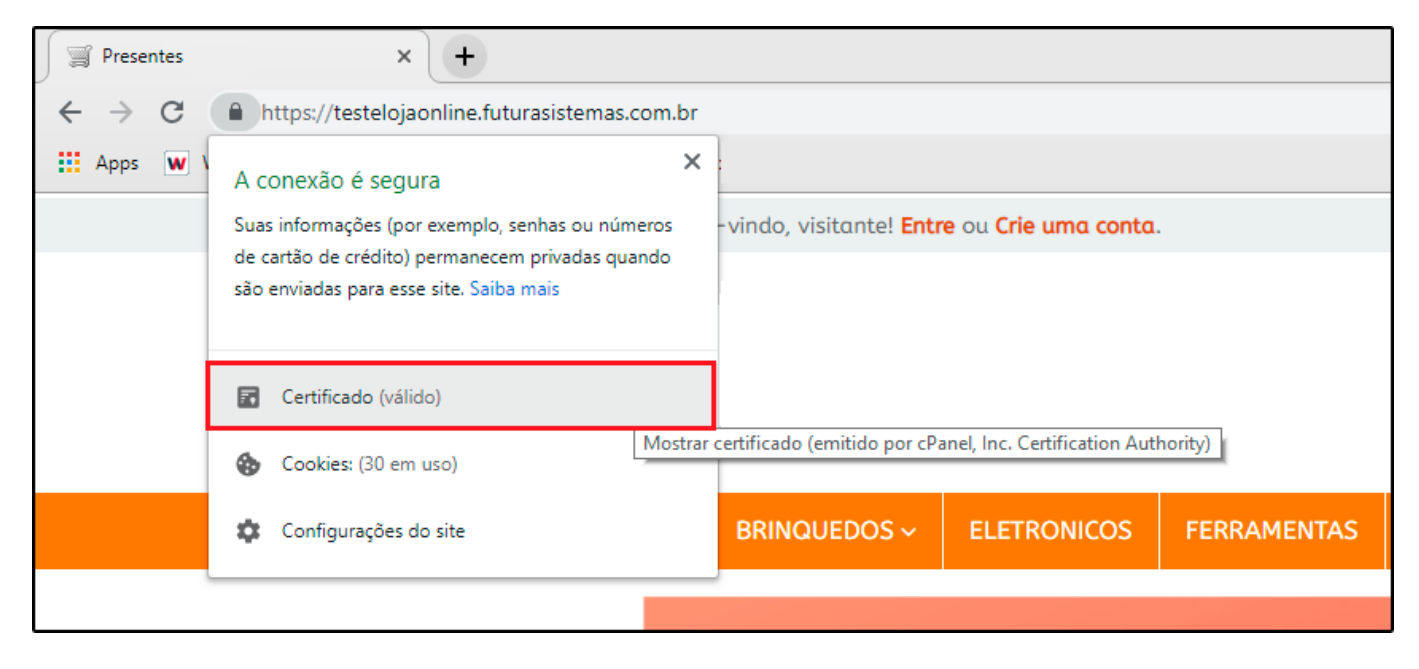

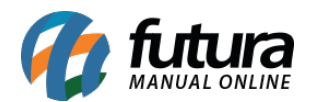

Passo a passo de como renovar seu Certificado SSL (Loja Virtual) -FAQ54

| Certi | ificado                                        |                                                                                                    | ×                             |
|-------|------------------------------------------------|----------------------------------------------------------------------------------------------------|-------------------------------|
| Geral | Detalhes                                       | Caminho de Certificação                                                                             |                               |
|       | Infor                                          | mações sobre o Certifica                                                                            | do                            |
| Es    | te certific                                    | ado destina-se ao(s) seg                                                                            | uinte(s) fim(ns):             |
|       | • Garant<br>• Prova a<br>• 1.3.6.1<br>• 2.23.1 | e a identidade de um computa<br>a sua identidade para um com<br>1.4. 1.6449. 1.2.2.52<br>40. 1.2. 1 | ador remoto<br>putador remoto |
| *\    | /eja a decla                                   | ração da autoridade de certif                                                                       | icação para obter d           |
|       | Emitido                                        | par testelojaonline. futurasis                                                                      | stemas.com.br                 |
|       | Emitido                                        | por cPanel, Inc. Certification                                                                      | n Authority                   |
|       | Válido a                                       | a partir de 13/05/2019 at                                                                           | <mark>é</mark> 12/08/2019     |
|       |                                                |                                                                                                    |                               |
|       |                                                |                                                                                                    | Declaração do Emissor         |
|       |                                                |                                                                                                    |                               |
|       |                                                |                                                                                                    | ОК                            |

Referência:

https://pt.godaddy.com/help/renovar-o-meu-certificado-ssl-864

http://manual.futurasistemas.com.br/manual-do-sistema/como-requisitar-e-instalar-o-certific ado-ssl-no-cpanel-da-loja-virtual/